## Инструкция по приобретению дополнительного контента (карт, 3D-объектов, объектов (POI) и т.д.)

Для приобретения дополнительного контента (карт, 3D-объектов, объектов (POI) и т.д.) на персональном компьютере должна быть установлена последняя версия программного обеспечения Naviextras Toolbox (загрузить последнюю версию можно со страницы <u>https://www.naviextras.com/shop/portal/downloads</u>).

Рекомендуем сначала ознакомиться с Инструкцией по установке и использованию программы Naviextras Toolbox для того, чтобы получить бесплатные обновления. Эта инструкция находится по adpecy: <u>http://www.gpsmap.com.ua/support/manual/Naviextras\_Toolbox-guide.pdf</u>.

1. Запускаем программу Naviextras Toolbox, подключаем через картридер навигационное программное обеспечение на карточке памяти. Naviextras Toolbox автоматически распознает, какое именно программное обеспечение установлено на карточке памяти и проверяет лицензию, после чего предлагает пользователю войти под тем логином (именем) и с тем паролем, которые использовались при регистрации на сайте <u>www.naviextras.com</u>. Несмотря на то, что регистрация для какого-либо одного навигатора или навигационной программы позволяет запускать программу Naviextras Toolbox и устанавливать бесплатные обновления для целого ряда других навигаторов и программ, которые поддерживаются сайтом <u>www.naviextras.com</u>, при приобретении дополнительного платного контента все же рекомендуем иметь отдельные учетные регистрационные записи для каждой модели навигаторов и входить с соответствующим логином и паролем. Это позволит избежать возможных недоразумений с доступом к обновлениям на портале из-за несоответствия между регистрационным профилем и установленной карточкой с навигационной программой для другого навигатора.

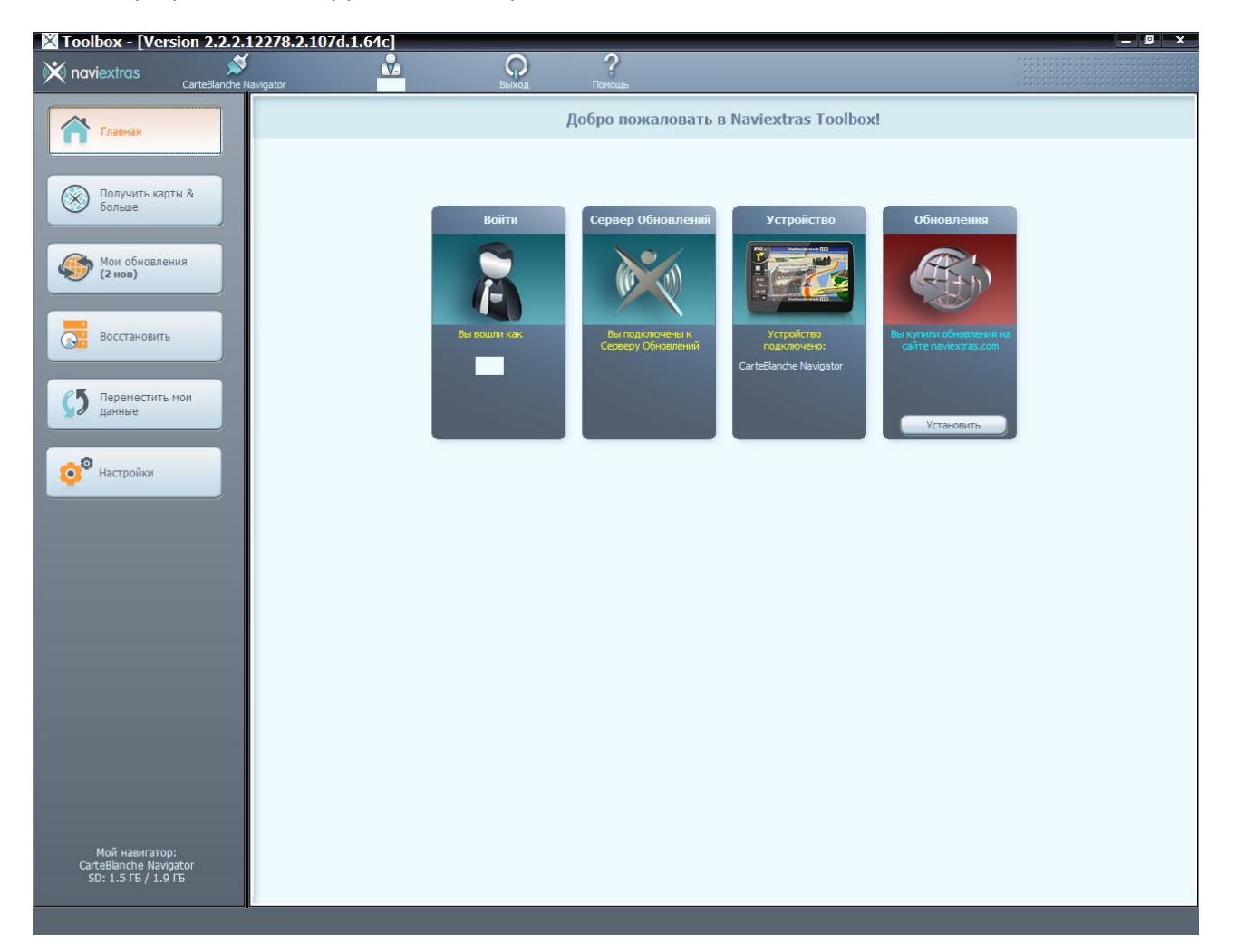

2. Заходим в раздел «Получить карты и больше»

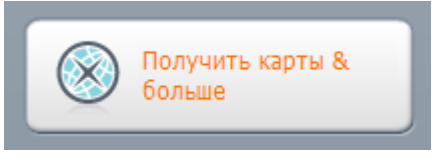

3. Выбираем интересующий нас регион и список объектов контента программного обеспечения

| X Toolbox - [Version 2.2.2.1                  | 12278.2.107d.1.64c]                                            |                    |       |        |           |           | _ 0           | х |
|-----------------------------------------------|----------------------------------------------------------------|--------------------|-------|--------|-----------|-----------|---------------|---|
| Naviextras                                    | lavigator                                                      | <b>?</b><br>Помощь |       |        |           |           |               |   |
|                                               | Получить карты & больше                                        |                    |       |        |           |           |               |   |
| Плавная                                       | Вы можете обновить карты,                                      |                    |       |        |           |           |               |   |
|                                               | POI и другие данные, а так же загрузить карты других регионов. |                    |       |        |           |           |               |   |
| Колучить карты & больше                       | Espona                                                         |                    |       |        | Выбрать т | ип обновл | ения 🔻        | ) |
|                                               | Азиатско-Тихоокеанский регион и Океания                        |                    | Релиз | Размер | Цена      | Ин        | Получить      |   |
| (2 нов)                                       | Америка<br>Ближний Восток и Африка                             |                    |       |        |           |           |               | 1 |
|                                               | Восточная Европа                                               | 2010               | Q2    | 27 MB  | 9.95 USD  |           | <u>`</u> ,    | Ī |
|                                               | ✓ EBpona                                                       | 2010               | Q2    | 34 MB  | 9.95 USD  |           | <u>`</u> ,    |   |
| восстановить                                  | западная Европа<br>Мир                                         | 2009               | Q4    | 19 ME  | 7.95 USD  |           | ` <b>!!</b> / |   |
|                                               | Северная Америка                                               | 2009               | Q4    | 27 МБ  | 9.95 USD  |           | <u>`</u>      |   |
| Переместить мои данные                        | изиная Америка<br>В зи набор для германии, Австрии и швеица    | рии 2010           | Q2    | 44 MB  | 9.95 USD  |           | ` <b>!</b>    |   |
|                                               | 3D набор для Западной Европы                                   | 2010               | Q2    | 194 ME | 14.95 USD |           | ` <b>!!</b>   |   |
|                                               | 3D набор для Испании и Португалии                              | 2010               | Q2    | 24 MB  | 9.95 USD  |           | <u>`</u> ,    |   |
| Настройки                                     | 10 набор для Италии                                            | 2010               | Q2    | 22 MB  | 9.95 USD  |           | ` <b>!!</b> / |   |
|                                               | 3D набор для Норвегии, Швеции, Дании и Ф                       | Финляндии 2010     | Q2    | 15 MB  | 9.95 USD  |           | ` <b>!!</b> / |   |
|                                               | 10 зD набор для Франции                                        | 2010               | Q2    | 28 ME  | 9.95 USD  |           | <u>`</u>      |   |
|                                               | 3D ориентиры Восточной Европы                                  | 2009               | Q4    | 17 MB  | 9.95 USD  |           | <u>`</u>      |   |
|                                               | 🟥 Данные 3D - Россия                                           | 2009               | Q4    | 2.0 MD | 7.95 USD  |           | <b>`</b> ⊒∕   |   |
|                                               | POI                                                            |                    |       |        | <i></i>   |           | 7             | т |
|                                               | Petrol price - Hungary - 95 Octane petrol                      | N/A                |       | 41 KB  | <u>~</u>  |           | <u> </u>      |   |
|                                               | Petrol price - Hungary - Diesel                                | N/A                |       | 42 KB  |           |           | <u>\</u>      |   |
|                                               | Petrol price - Hungary - E85 bioethanol                        | N/A                |       | 9.4 KE | <u>~</u>  |           | \ <b>!</b> /  |   |
|                                               | Petrol price - Hungary - LPG Autogas                           | N/A                |       | 12 KE  | <u>~</u>  |           | \ <b>⊒</b> ∕  |   |
|                                               | POI MTT - Arany Oldalak (Венгрия)                              | 2009               | Q1    | 11 ME  |           |           | \ <b>⊒</b> ∕  |   |
|                                               | РОІ - Восточная Европа                                         | 2010               | Q2    | 17 MB  | 4.95 USD  |           | \ <b>⊒</b> ∕  |   |
|                                               | РОІ - Западная Европа                                          | 2010               | Q2    | 230 ME | 9.95 USD  |           | `,≣∕          |   |
|                                               | РОІ - Россия                                                   | 2010               | Q2    | 3.5 ME | 9.95 USD  |           | <b>\</b> ⊒∕   |   |
| Мой навигатор:                                | TMCs                                                           |                    |       | 20 KE  | 60.06 UCD |           | 7=/           | Т |
| CarteBlanche Navigator<br>SD: 1.5 ГБ / 1.9 ГБ | TrafficMactor traffic information (TMC) service for I          | for Воликобо       |       | 20 KB  | 60.06 USD |           | ₩<br>]=/      |   |
|                                               | Trancmaster tranc mormation (TMC) service                      | тогвеликоор М/А    |       | 13 KB  | 03'30 020 |           | ¥             | - |
|                                               |                                                                |                    |       |        |           |           |               |   |

| X Toolbox - [Version 2.2.2.1 | 12278.2.107d.1.64c                                                                          |                                              |                       |        |                                                    |        |               | × |
|------------------------------|---------------------------------------------------------------------------------------------|----------------------------------------------|-----------------------|--------|----------------------------------------------------|--------|---------------|---|
| 🕅 naviextras                 | lavigator                                                                                   | Выход Пом                                    | рщь                   |        |                                                    |        |               |   |
| Главная                      |                                                                                             |                                              | Получить карты & болы | ше     |                                                    |        |               |   |
|                              | Вы можете обновить карты,<br>РОІ и другие данные, а так же загрузить карты других регионов. |                                              |                       |        |                                                    |        |               |   |
| Колучить карты & больше      | Европа 🔻                                                                                    |                                              |                       |        |                                                    | ения 🔻 |               |   |
| Мои обновления               | Тип                                                                                         | Имя                                          | Релиз                 | Размер | <ul> <li>✓ 3D дополнения</li> <li>✓ POI</li> </ul> |        | Получить      |   |
| 🥮 (2 нов)                    | ЗD дополнения                                                                               |                                              |                       |        | 🗸 Камеры                                           |        |               |   |
|                              | ЗD набор дл                                                                                 | я Бельгии и Голландии                        | 2010 Q2               | 27 MB  | 9.9 🗸 TMCs                                         | Þ      | <b>\</b> ⊒∕   |   |
| Восстановить                 | ЗД набор дл                                                                                 | я Великобритании                             | 2010 Q2               | 34 ME  | 9.с 🗸 Карты                                        |        | `,⊒∕          |   |
|                              | ЗD набор дл.                                                                                | я Венгрии                                    | 2009 Q4               | 19 ME  | 7.95 USD                                           |        | ` <u>\</u>    |   |
|                              | ЗD набор дл                                                                                 | я Венгрии (Premium)                          | 2009 Q4               | 27 МБ  | 9.95 USD                                           |        | `,⊒∕          |   |
| СО Переместить мои данные    | ЗD набор дл                                                                                 | я Германии, Австрии и Швейцарии              | 2010 Q2               | 44 MD  | 9.95 USD                                           |        | `,⊒∕          |   |
|                              | ЗD набор дл                                                                                 | я Западной Европы                            | 2010 Q2               | 194 ME | 14.95 USD                                          |        | `,⊒∕          |   |
|                              | ЗD набор дл                                                                                 | я Испании и Португалии                       | 2010 Q2               | 24 MB  | 9.95 USD                                           |        | `,≣∕          |   |
| Настройки                    | ЗD набор дл                                                                                 | я Италии                                     | 2010 Q2               | 22 MB  | 9.95 USD                                           |        | `,≣∕          |   |
|                              | ЗD набор дл                                                                                 | я Норвегии, Швеции, Дании и Финляндии        | 2010 Q2               | 15 ME  | 9.95 USD                                           |        | `,≣∕          |   |
|                              | ЗD набор дл                                                                                 | я Франции                                    | 2010 Q2               | 28 ME  | 9.95 USD                                           |        | ` <u>\</u>    |   |
|                              | 3D ориентир                                                                                 | ры Восточной Европы                          | 2009 Q4               | 17 ME  | 9.95 USD                                           |        | ` <u>,</u>    |   |
|                              | 📋 Данные 3D -                                                                               | Россия                                       | 2009 Q4               | 2.0 ME | 7.95 USD                                           |        | `,≣∕          |   |
|                              | POI                                                                                         |                                              |                       |        |                                                    | -      |               | - |
|                              | Petrol price -                                                                              | Hungary - 95 Octane petrol                   | N/A                   | 41 KB  | <i></i>                                            |        | `,≣∕          |   |
|                              | Petrol price -                                                                              | Hungary - Diesel                             | N/A                   | 42 KB  | <i>6</i>                                           |        | ` <b>,</b> ≣∕ |   |
|                              | Petrol price -                                                                              | Hungary - E85 bioethanol                     | N/A                   | 9.4 КБ | <i>6</i>                                           |        | `,⊒∕          |   |
|                              | Petrol price -                                                                              | Hungary - LPG Autogas                        | N/A                   | 12 КБ  | <i>🎸</i>                                           |        | `,≣∕          |   |
|                              | 📕 POI МТТ -                                                                                 | - Arany Oldalak (Венгрия)                    | 2009 Q1               | 11 MB  | <i>🖉</i>                                           |        | `,≣∕          |   |
|                              | 📕 РОІ - Восточ                                                                              | ная Европа                                   | 2010 Q2               | 17 MB  | 4.95 USD                                           |        | `Ţ <u></u>    |   |
|                              | 📕 POI - Западн                                                                              | ая Европа                                    | 2010 Q2               | 230 ME | 9.95 USD                                           |        | `,≣∕          |   |
|                              | 📕 РОІ - Россия                                                                              |                                              | 2010 Q2               | 3.5 ME | 9.95 USD                                           |        | `,≣∕          |   |
| Мой навигатор:               | TMCs                                                                                        |                                              |                       |        |                                                    | 0      |               | - |
| CarteBlanche Navigator       | TMC Pro traff                                                                               | fic information (TMC) service for Германия   | N/A                   | 20 KE  | 69.96 USD                                          | 0      | \ <b>⊒</b> ∕  |   |
| -50. 1.310/ 1.910-           | TrafficMaster                                                                               | traffic information (TMC) service for Велико | 5p N/A                | 15 KB  | 69.96 USD                                          |        | Ì             | - |

4. Для примера выберем приобретение карты Европы с улучшенным покрытием по Восточной Европе (картматериал от TopMap, включая карту Украины от компании Карт Бланш Украина) без годовой подписки на обновления. Отметим, что на сайте предлагаются два пакета карт Европы, этот вариант более полный и имеет лучшее картографическое покрытие для стран Восточной Европы.

| ۲ | Карты Европа                                         | 2010 Q3 | 1.4 ГБ  | от 29.95 USD | Купить /   |
|---|------------------------------------------------------|---------|---------|--------------|------------|
| ۲ | Карты Западная Европа                                | 2010 Q2 | 1021 ME | от 19.95 USD | ` <u>,</u> |
| ۲ | Карты Испания (включая Канарские и Балеарские остров | 2010 Q2 | 140 ME  | от 9.95 USD  | `,⊒∕       |
| ۲ | Карты Италия и Мальта                                | 2010 Q2 | 137 ME  | от 9.95 USD  | `,≣∕       |
| ۲ | Карты Польша                                         | 2010 Q3 | 56 ME   | от 9.95 USD  | ` <b>!</b> |
| ۲ | Карты Россия                                         | 2010 Q2 | 35 ME   | от 9.95 USD  | ` <u>,</u> |

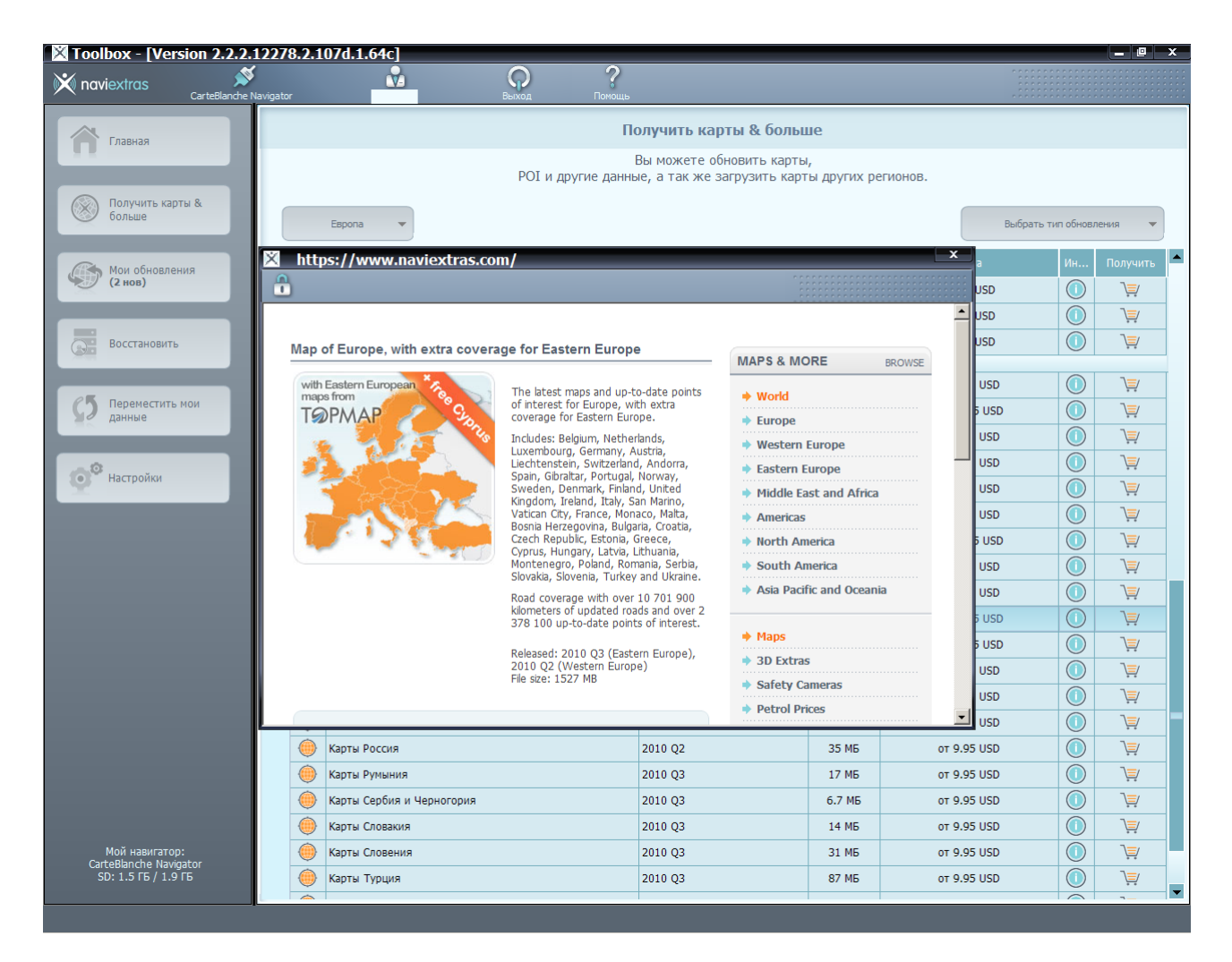

Появляется новое окно с описанием карты. Прокручиваем ниже и видим 3 варианта приобретения карты:

- Приобретение самой свежей карты с возможностью обновлять ее в течение года за \$149.95
- Приобретение самой свежей карты без возможности ее обновления за \$119.95
- Аренда карты в течение 1 месяца с момента оплаты за \$29.95

Выберем для примера «Приобретение самой свежей карты без возможности ее обновления за \$119.95».

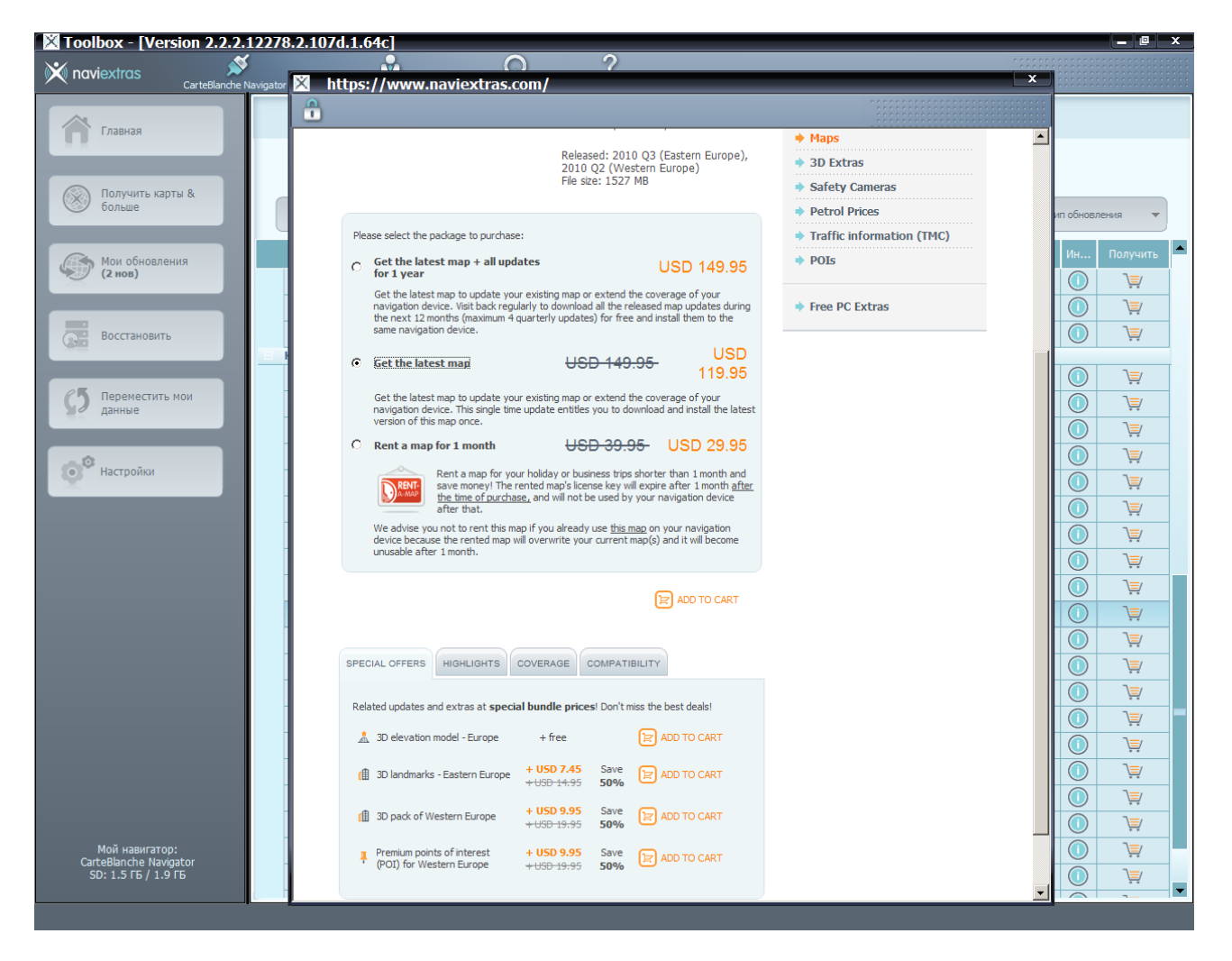

 Кликнем мышкой по «ADD TO CART» («Добавить в корзину»), появится окошко со списком выбранных для приобретения продуктов. Если выбор правильный, кликнем мышкой по «CHECKOUT» («Проверка»).

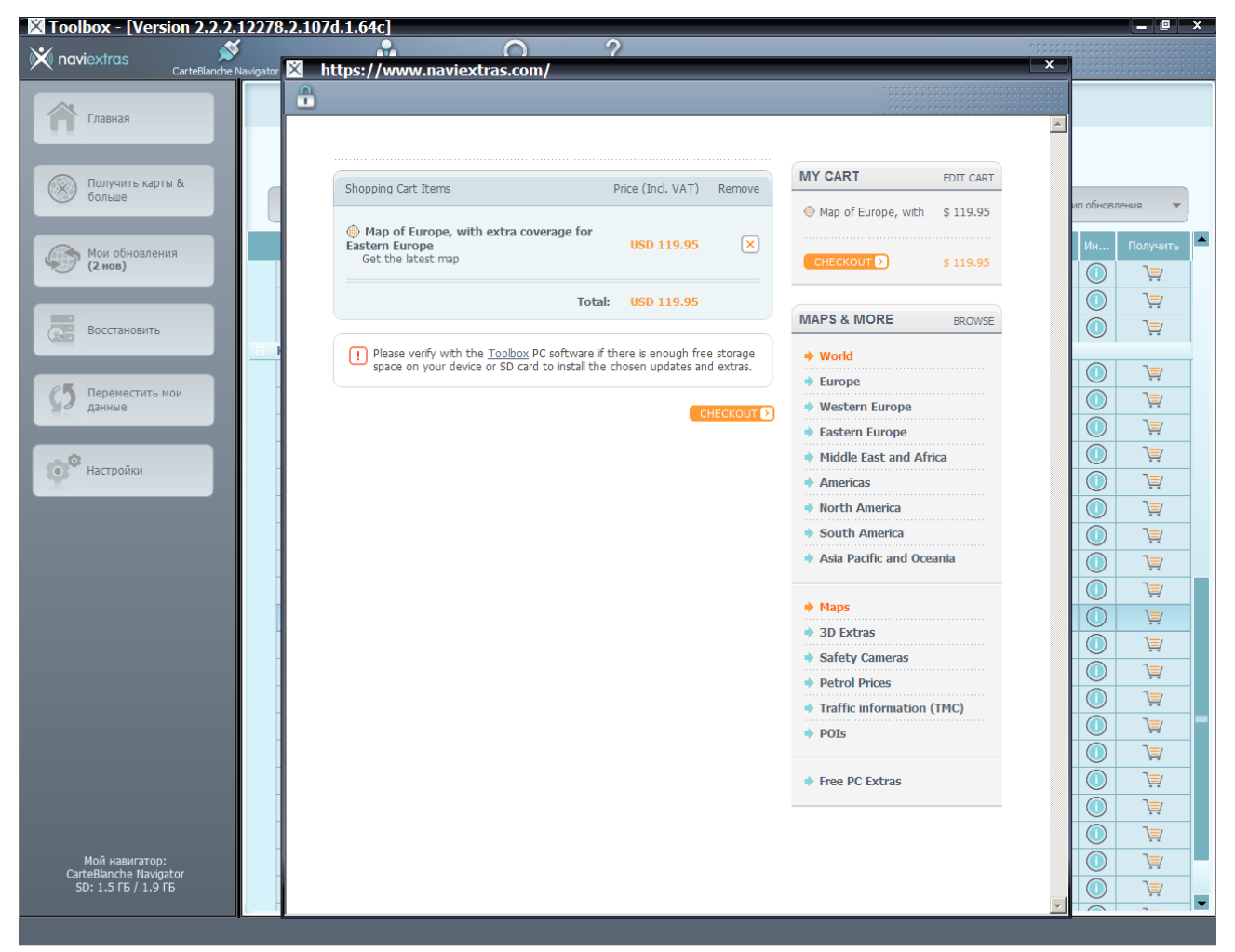

6. Появится другое окошко. Проверьте заказ, если все правильно, кликните мышкой по «VERIFY YOUR ORDER» («Подтвердить заказ»). После этого появится страница с заказом на выбранные продукты (конфиденциальные данные с экранных снимков в этой инструкции удалены).

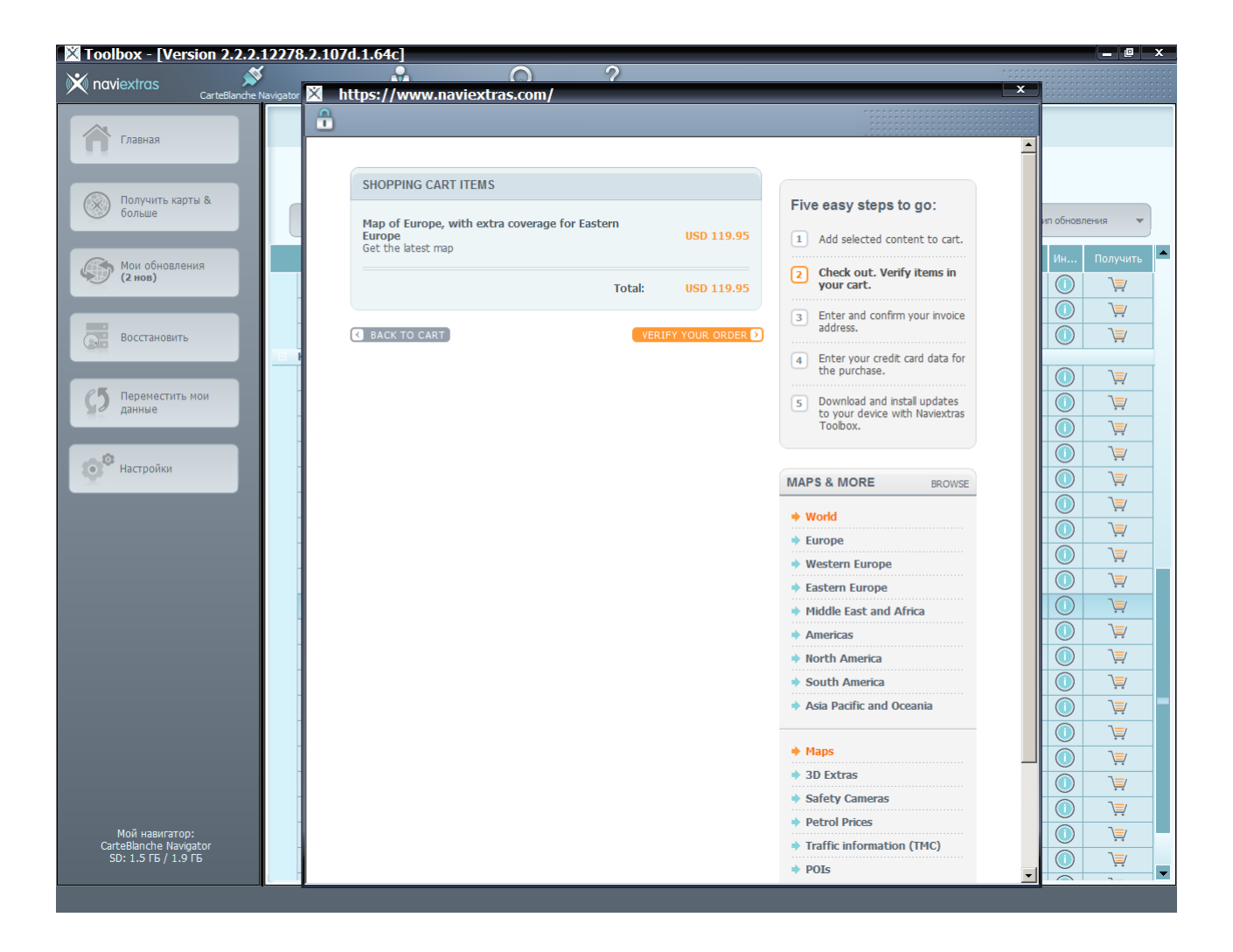

| 🔀 Toolbox - [Version 2.2.2.12278         | 3.2.107d.1.64c]                                                                                                    | _ @ _X          |
|------------------------------------------|----------------------------------------------------------------------------------------------------|-----------------|
| 🗙 naviextras 🚿                           |                                                                                                    |                 |
| CarteBlanche Navigator                   | X https://www.naviextras.com/                                                                                                    |                 |
| Главная                                  | -                                                                                                    |                 |
|                                          | VERIFY AND SEND THE ORDER                                                                                                    |                 |
| больше                                   | Shopping Cart Items:  Add selected content to cart.                                                                                                    | ип обновления 👻 |
| Мои обновления<br>(2 нов)                | Map of Europe, with extra coverage for Eastern Europe USD 119.95 (2) Check out. Verify items in your cart.                                                                                                    | Ин Получить     |
|                                          | Total: USD 119.95 3 Enter and confirm your invoice address.                                                                                                    |                 |
| восстановить                             | Invoice address: EDIT ADDRESS )  4 Enter your credit Card data for the purchase.                                                                                                    |                 |
| С5 Переместить мои данные                | Name:                                                                                                    |                 |
|                                          | Country: Ukraine                                                                                                    |                 |
| Настроики                                | Address: 4-6 Rudanskogo str. Kvik Ukraine Kvik 04113                                                                                                    |                 |
|                                          | World                                                                                                    |                 |
|                                          | E-mail:<br>Western Europe                                                                                                    |                 |
|                                          | By proceeding, you accept the <u>Terms and Conditions of Purchase and the</u><br>Enduser License Agreement, Please note that licenses are provided for<br>pendustria configure accepture accepts the conduct or provided for<br>pendustrian configure accepts the conduct or provided for<br>pendustrian configure accepts the conduct or provided for<br>pendustrian configure accepts the conduct or provided for<br>pendustrian configure accepts the conduct or provided for<br>pendustrian configure accepts the conduct or provided for<br>pendustrian configure accepts the conduct or provided for<br>pendustrian configure accepts the conduct or provided for<br>pendustrian configure accepts the conduct or provided for<br>pendustrian configure accepts the conduct of pendustrian configure accepts the conduct of pendustrian configure accepts the conduct of pendustrian conduct of pendustrian conduct of pend |                 |
|                                          | another device or software after you have installed them with Naviextras<br>Toolbox.                                                                                                    |                 |
|                                          | Device: CarteBlanche Ukraine CarteBlanche Navigator<br>(2010/09/30) North America                                                                                                    |                 |
|                                          | Asia Pacific and Oceania                                                                                                    |                 |
|                                          |                                                                                                    |                 |
|                                          | ♦ 3D Extras                                                                                                    |                 |
|                                          | Safety Cameras      Petrol Prices                                                                                                    |                 |
| Мой навигатор:<br>CarteBlanche Navigator | Traffic information (TMC)                                                                                                    |                 |
| JU. 1.J IB / 1.9 IB                      | ♦ POIs                                                                                                    |                 |

7. Проверьте заказ и, если все правильно и вы готовы платить, кликните мышкой по «PAYMENT» («Оплата»). Появится новая страница, где нужно еще раз проверить информацию и выбрать вид платежной карты, которую вы хотите использовать для оплаты.

Choose one of the following payment methods:

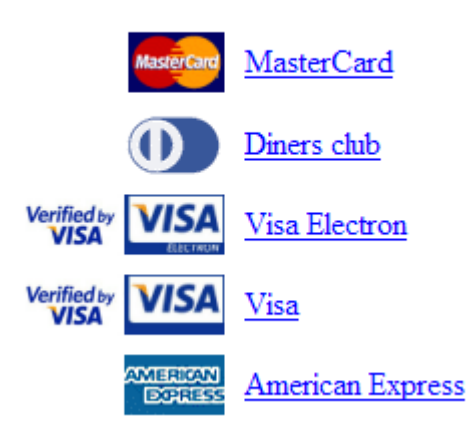

Кликните по изображению этой карты. Принимаются платежи с карт American Express, Diners Club, MasterCard, Visa Classic, Visa Virtuon. Вы можете проконсультироваться в своем отделении банка, позволяет ли ваша платежная карта перечислять платежи за границу.

- 8. На этой странице нужно ввести конфиденциальную информацию относительно выбранной платежной карты:
- Payment Reference Number Номер данного платежного поручения. Именно на него нужно будет ссылаться в переписке с компанией Nav N Go в случае каких-либо недоразумений.

- Amount of pay Сумма платежа
- Payment with Оплата с помощью (указывается примененная платежная система)
- Card Number Номер платежной карты
- Card expiry date (MM/YYYY) срок окончания действия платежной карты (месяц/год, выбрать из выпадающего списка)
- Name Card Holder Имя владельца платежной карты (заполнять точно так, как написано на самой карте)
- Card Verification Code (Код проверки карты, 3- или 4-значный.)

Когда вся информация введена, кликните мышкой по «Submit» («Выслать на рассмотрение»). Как правило, через минуту или раньше появится сообщение о том, как прошел платеж, и вы будете переадресованы на страницу, с которой сможете загрузить выбранный контент. Перед тем как начать обновление дождитесь, пока список доступных продуктов не пополнится заказанными продуктами.

| Vendor contact information:                                                                                                    |
|----------------------------------------------------------------------------------------------------|
| NNG Global Services Llc.<br>1016 Budapest Bérc utca 23.<br>Hungary                                                                                                |
| Billing notice:                                                                                                    |
| Your payment will be handled by Bibit Global Payments Services. This is why BIBIT's name or www.bibit.com may appear on your bank statement at this payment item. |
| If you have any question or trouble with the online payment, please contact our Support Team.                                                                     |
| Please select your language and the country below, then choose a payment type.<br>If your country is not listed, please choose the "other country" option.        |
| Fields marked with (*) are mandatory                                                                                                    |
| Payment reference number NAVIC                                                                                                    |
| Amount to pay USD 119.95                                                                                                    |
| Payment with Visa                                                                                                    |
| Card number *                                                                                                    |
| Card expiry date (MM/YYYY) *                                                                                                    |
| Name card holder *                                                                                                    |
| Card Verification Code * What is Card Verification Code?                                                                                                    |
| The payment will be authorised online. This process will take approximately 15 seconds.           Submit         Clear form                                       |

9. После оплаты на адрес электронной почты, который вы указали при регистрации на сайте <u>www.naviextras.com</u>, будет выслан счет с указанием снятой суммы и названия оплаченного вами продукта.